คู่มือวิธีการใช้งานระบบ บริการ e – service ผ่าน Google from เทศบาลตำบลหนองจอก

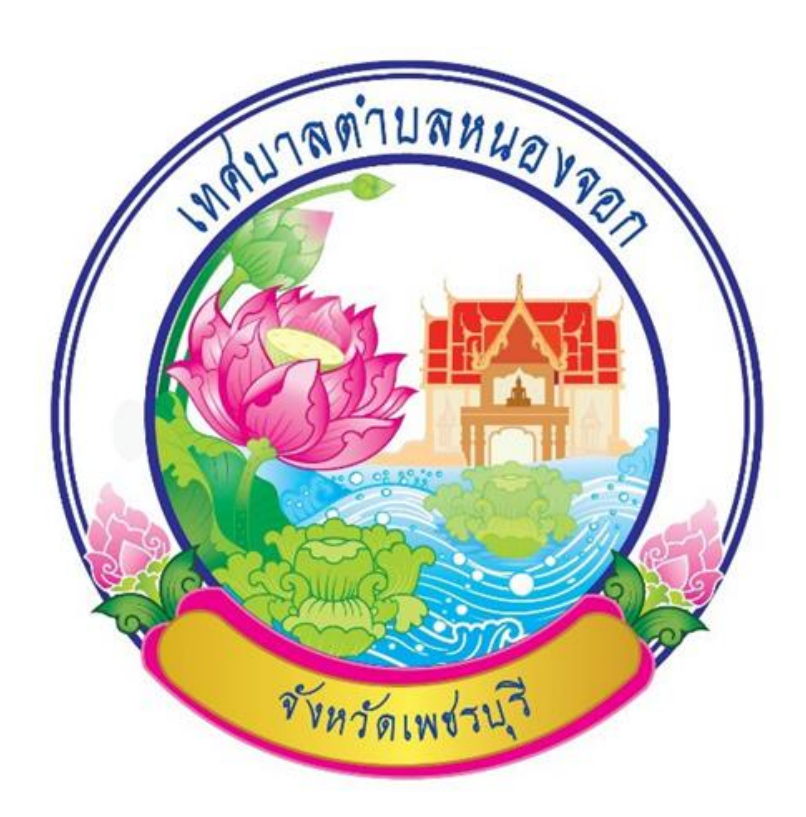

ขั้นตอนการขอรับบริการออนไลน์ • เป็นการให้บริการออนไลน์ ที่เทศบาลตำบลหนองจอกได้ จัดทำขึ้น เพื่ออำนวยความสะดวก และเพิ่มประสิทธิภาพการบริการ ของหน่วยงานให้แก่ประชาชน

 ผู้มีความประสงค์จะขอรับบริการ สามารถแจ้งความประสงค์ โดยการกรอกข้อมูลรายละเอียดการขอรับ บริการของท่าน ลงในแบบฟอร์ม การขอรับบริการออนไลน์ มีรายละเอียดดังนี้

### ช่องทางการเข้าใช้บริการ

1. ท่านสามารถเข้าไปที่ <u>http://www.nongchokcity.go.th/site/</u> มาที่หัวข้อ ระบบรับบริการออนไลน์ ดัง ภาพที่แสดงต่อไปนี้

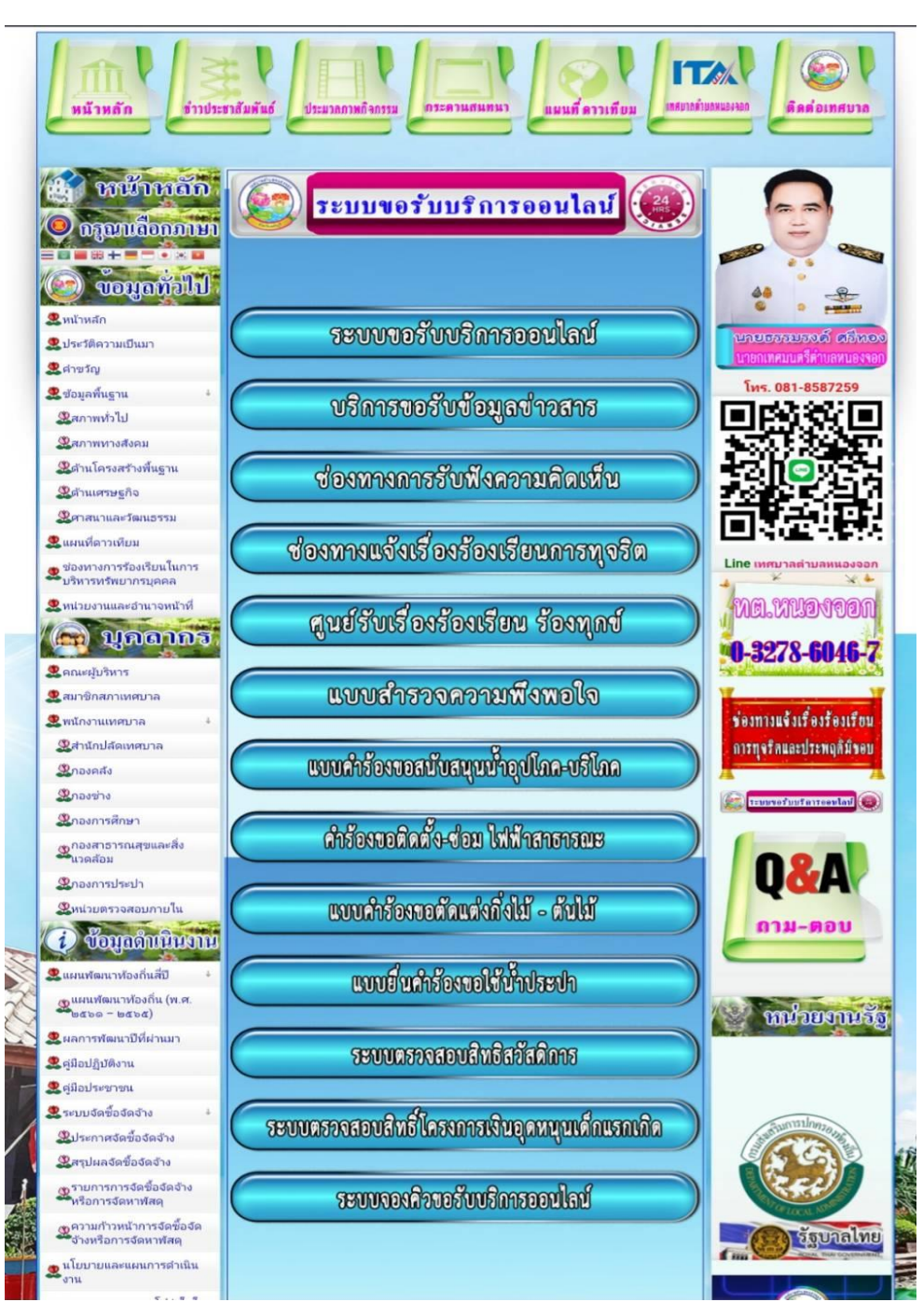

หรือแถบซ้ายมือ หัวข้อ e-Service ดังภาพที่แสดงต่อไปนี้

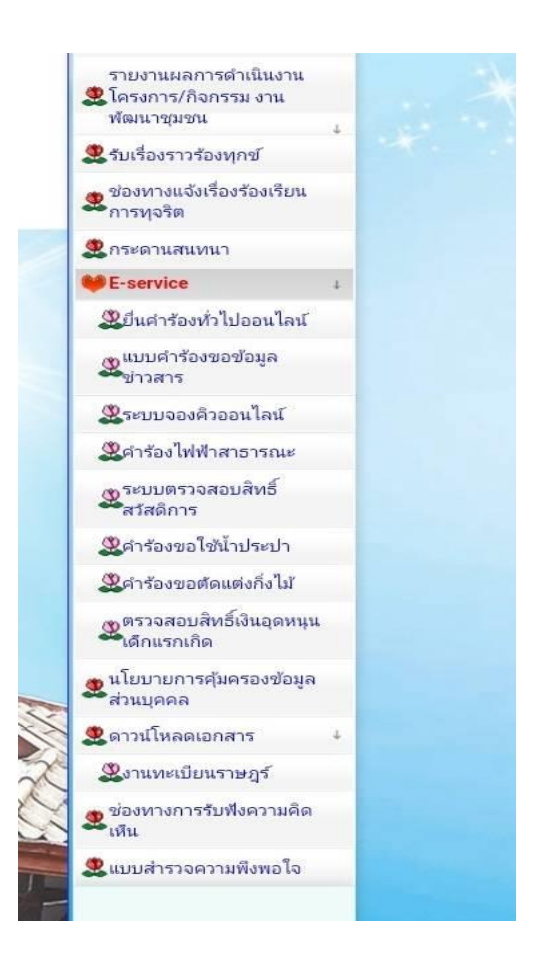

## ขั้นตอนการใช้บริการ

1. เลือกบริการที่ท่านต้องการ กรอกข้อมูล รายละเอียดการขอรับบริการของท่าน ลงในแบบฟอร์ม Google Form การขอรับบริการออนไลน์

2. กรุณากรอกข้อมูลให้ครบถ้วน หากมี \* สีแดงที่หัวข้อใด แสดงว่าเป็นข้อมูลจำเป็นที่จะต้องกรอกให้ครบถ้วน

 เมื่อกรอกข้อมูลครบแล้วให้กด 4. เจ้าหน้าที่ได้รับข้อความ และทำการตรวจสอบข้อมูลรายละเอียด ผ่าน ระบบ Google Drive พร้อมกับดำเนินการปริ๊นแบบขอรับบริการออนไลน์

 เมื่อผู้บริหารได้พิจารณาแล้ว เจ้าหน้าที่จะแจ้งผลการพิจารณาให้ท่านทราบ ผ่านช่องทางติดต่อ ตามที่ท่าน ระบุโดยเร็ว พร้อมดำเนินการใน ส่วนที่เกี่ยวข้องต่อไป

## ตัวอย่าง ระบบยื่นคำร้องทั่วไปออนไลน์ ทต.หนองจอก

|                                                      |                                                                                                    | -                    |
|------------------------------------------------------|----------------------------------------------------------------------------------------------------|----------------------|
| 🖌 หน้าหอัก 🚽                                         | ระบบยืนคำร้องทั่ว เปออน เลนี้ ทต.หนองจอก                                                                                                 |                      |
|                                                      | E-service ยื่นแบบฟอร์มออนไลน์                                                                                                    |                      |
|                                                      | เทศบาลตำบลหนองจอก                                                                                                    |                      |
|                                                      | ระกาศนี้มนายฟอร์บออนไอน์ Econvice เหตุเวอต่อนอยนองออก                                                                                    |                      |
| 🧠 สอร์ใชท์เฉตา                                       | ADD AADD HE MODA MAR C SCHOOL WHE MAN DAMAED ON                                                                                          | 88 o P               |
| หน้าหลัก                                             | nthanutong21@gmail.com สลับบัญชี                                                                                                    |                      |
| ประวัติความเป็นมา                                    |                                                                                                    | นายกเทศมนตรีด่านส    |
| ศาขรัญ                                               |                                                                                                    | โทร. 081-8587        |
| เขือมูลพื้นฐาน ÷<br>10                               | * ระบุว่าเป็นคำถามที่จำเป็น                                                                                                    | FE1r62.97            |
| ชิสภาพทรเบ<br>ชิสถาพทรเปล่าอน                        |                                                                                                    |                      |
| 2 สภาพทางสงคม                                        | วันที่ *                                                                                                    | 1000                 |
| (1) กับแสรมธริก<br>(2) กับแสรมธริก                   | รันที่                                                                                                    | <u></u>              |
| (การกายอะวัฒนธรรม)                                   |                                                                                                    | 19 A 1               |
| แผนที่ดาวเทียม                                       |                                                                                                    |                      |
| ช่องทางการร้องเรียนในการ                             | 4                                                                                                    | Line เทศบาลดำมลพ     |
| บริหารทรัพยากรบุคคล                                  | ชอ-สกุล *                                                                                                    | + ×                  |
| หน่วยงานและอำนาจหน้าที่                              | ศำตอบของคุณ                                                                                                    | NO.HLOV              |
| 🖬 บุลลากร                                            |                                                                                                    | 0 9070 60            |
| ดณะผ้าเริ่มาร                                        |                                                                                                    | 0-3278-60            |
| สมาชิกสภาเทศบาล                                      | อีเมล                                                                                                    | Y                    |
| พนักงานเทศบาล ∔                                      |                                                                                                    | ข่องทางแจ้งเรื่องรัด |
| 🕱 สำนักปลัดเทศบาล                                    | ตาตองคุณ                                                                                                    | การทจริตและประพฤ     |
| 2กองคลัง                                             |                                                                                                    |                      |
| 2 กองช่าง                                            | ที่อยู่ดำบล *                                                                                                    | -                    |
| 2 กองการศึกษา                                        |                                                                                                    |                      |
| ขกองสาธารณสุขและสิ่ง<br>แวดล้อม                      | ศำตอบของคุณ                                                                                                    | 000                  |
| 2 กองการประปา                                        |                                                                                                    | Uč                   |
| 2 หน่วยตรวจสอบภายใน                                  | หมายเลขโทรศัพท์                                                                                                    |                      |
| i) ข้อมูลดำเนินงาน                                   | ศำตอบของคุณ                                                                                                    | ถาม-ตอ               |
| แผนพัฒนาท้องกิ่นสี่ปี 🕴                              |                                                                                                    |                      |
| ญแผนพัฒนาท้องถิ่น (พ.ศ.                              |                                                                                                    |                      |
| (babe - aabe                                         | ขอยื่นคำร้อง ดังต่อไปนี้ *                                                                                                    | 😤 หน่วยจ             |
| ผลการพัฒนาบีที่ผ่านมา                                |                                                                                                    |                      |
| .ศูมอปฏิบัติงาน                                      | เสอก 👻                                                                                                    | acontranting         |
| .พุมอบระชาชน                                         |                                                                                                    | 1956                 |
| ระบบงพชองพง เช *<br>ชิประกาศภัตช์อภัตร้าง            | สถามที่ที่สักงการพกรับแล้การ *                                                                                                    | Reel                 |
|                                                      | 0011W0100001130030113 -                                                                                                    | Shigeland 10         |
| ตรายการการจัดชื่อจัดจ้าง                             | ศำตอมของคุณ                                                                                                    | ຄ ຊົ່ຽນ              |
| **<br>หรือการจัดหาพัสดุ                              |                                                                                                    |                      |
| แล้วามก้าวหน้าการจัดชื่อจัด<br>จ้างหรือการจัดหาพัสดุ | คำแนะนำการใช้ระบบบริการออนไลน์ E-service                                                                                                 | in a line of         |
| นโยบายและแผนการดำเนิน<br>งาน                         | <ol> <li>โปรดกรอกแบบฟอร์มไห้ครบถ้วนเพื่อสะดวกโนการติดต่อกลับ</li> <li>โปรดใช้ถ้อยศาสุภาพ และตรวจสอบความเรียบร้อยก่อนส่งข้อมูล</li> </ol> | terestan             |
| คุณธรรมและความโปร่งใสใน<br>ควรส่วนใหม่วน             | 3.หากสงสัย หรือต่องการสอบถามข่อมูลเพิ่มเติม ไปรดติดต่อ                                                                                   |                      |
| การตาแนนงาน                                          | สำนึกงานเทศบาลตำบลหนองจอก                                                                                                    |                      |
| ข้อมอสกิติการให้บริการ                               | ตั้งอยู่ที่เลขที่9 หมู่ที่6<br>ส่วนอนของออก ส่วนอน่านาวง                                                                                 | Quillegathai         |
| การควบคมภายใน ตราจสอบ                                | จึงหวัดเพชาบุรี 76130                                                                                                    | เทศษาสตาบสหบ         |
| ภายในและบริหารจัดการ<br>ความเสียง                    | เทร. 032-786046-7                                                                                                    |                      |
|                                                      |                                                                                                    |                      |

#### ตัวอย่าง แบบคำร้องขอข้อมูลข่าวสาร ทต.หนองจอก

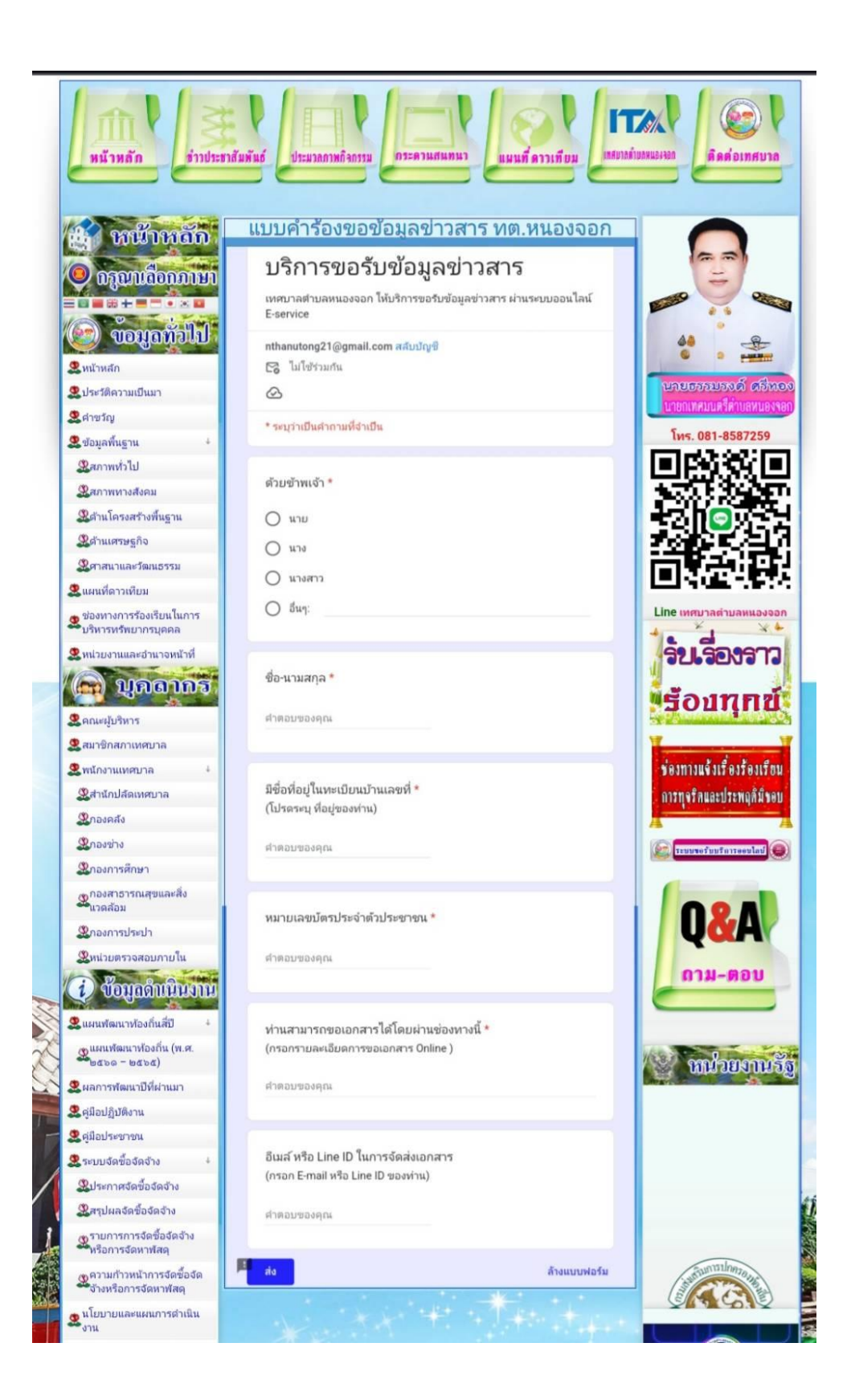

#### ตัวอย่าง ช่องทางแจ้งเรื่องร้องเรียนการทุจริตและประพฤติมิชอบ

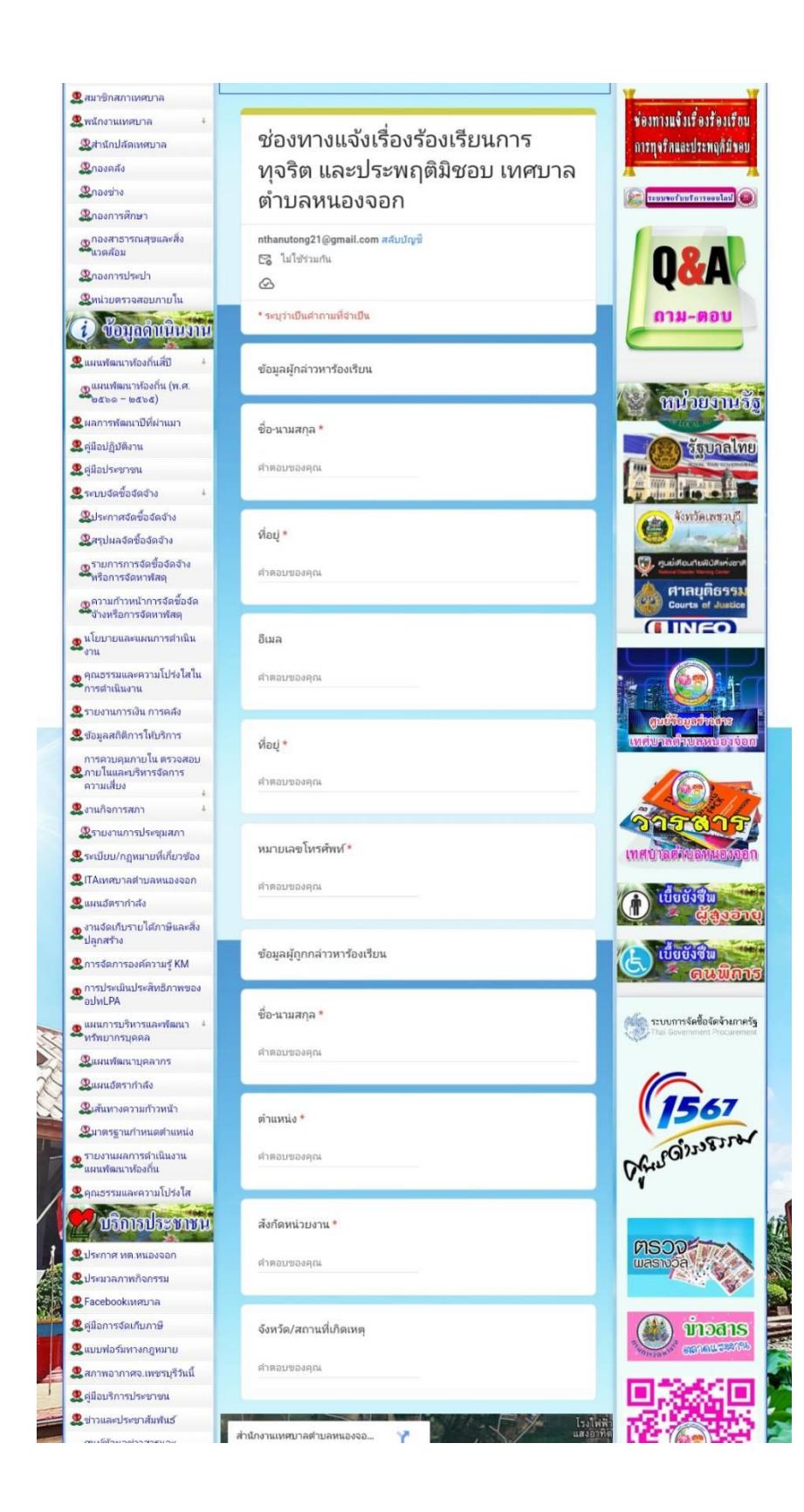

### ้ตัวอย่าง แบบยื่นคำร้องขอใช้น้ำประปา ออนไลน์ ทต.หนองจอก

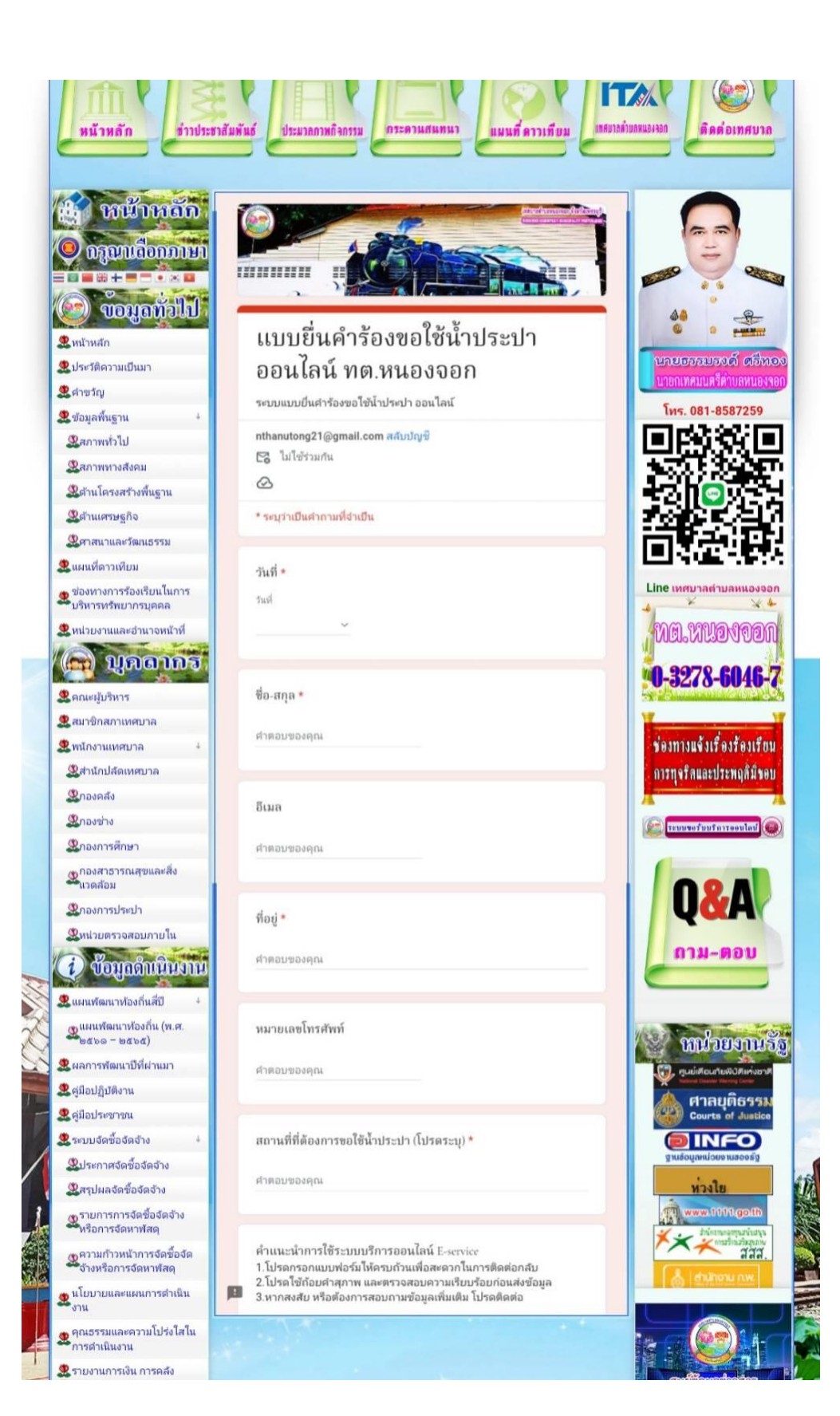

# ตัวอย่าง คำร้องขอติดตั้ง-ซ่อมแซม ไฟฟ้าสาธารณะ

| 2 emineraio                                  | คำร้องขอติดตั้ง-ซ่อมแซม ไฟฟ้าสาธารณะ                                                                                     |                                                                                                    |
|----------------------------------------------|----------------------------------------------------------------------------------------------------|----------------------------------------------------------------------------------------------------|
|                                              | ร้อร้องขอมือรั้ง ปองเไฟร้ไอ                                                                                              |                                                                                                    |
| 🎐 กรุณาเลือกภาษา                             | คารองขอดดดง-ชอมเพพา                                                                                                    | =                                                                                                    |
|                                              | สาธารณะ ทต.หนองจอก                                                                                                    |                                                                                                    |
| 🕑 ขอมูลทั่วไป                                | ระบบยื่นแบบแจ้งยืญหาไฟฟ้าสาธารณะ ในพื้นที่ ทต.หนองจอก 🏼 🎄                                                                | -8-                                                                                                    |
| 2 หน้าหลัก                                   | nthanutong21@gmail.com สสับบัญชี                                                                                         |                                                                                                    |
| 🙎 ประวัติความเป็นมา                          | 🔁 ไม่ใช้ร่วมกัน นายอ                                                                                                    | รรมรงด์ ศรีพร                                                                                                    |
| 2 ค่าขวัญ                                    |                                                                                                    | หมนตรตาบลทนองจะ                                                                                                    |
| 🙎 ข้อมูลพื้นฐาน 🕹                            | * ระบุว่าเป็นตำกามที่จำเป็น                                                                                              | 081-8587259                                                                                                    |
| 2 สภาพทั่วไป                                 |                                                                                                    | £3%(⊟                                                                                                    |
| 2 สภาพทางสังคม                               | juni 🔭                                                                                                    | 182.02                                                                                                    |
| ผู้ด้านโครงสร้างพื้นฐาน                      | turi 12                                                                                                    | 9                                                                                                    |
| & ด้านเศรษฐกิจ                               |                                                                                                    | 6594                                                                                                    |
| 3 สามาและวัฒนธรรม                            |                                                                                                    | <b>正</b> :日                                                                                                    |
| รู้แผนที่ดาวเทียม                            |                                                                                                    | บาลดำบลหนองออ                                                                                                    |
| ของทางการรองเรยนเนการ<br>บริหารทรัพยากรบุคคล | ชื่อ-สกุด                                                                                                    | × × 4                                                                                                    |
| 🙎 หน่วยงานและอำนาจหน้าที่                    | (Ma)                                                                                                    | KNONDON                                                                                                    |
| 🖨 บุคลากร                                    | H INCONTRALIN                                                                                                    |                                                                                                    |
| Court dura                                   | <b>1 1 1 1 1 1 1 1 1 1</b>                                                                                               | 78-6046-0                                                                                                    |
| <ul> <li>สมาชิกสถาเพศษาล</li> </ul>          | เบอร์โทรดีดต่อ                                                                                                    | and the second second second second second second second second second second second second second second second                                                                                                    |
| 🖁 พนักงานเทศบาล 🕴                            | ที่สาการ                                                                                                    | แจ้งเรื่องร้องเรียบ                                                                                                    |
| 2 สำนักปลัดเทศบาล                            | สำคอบของคุณ                                                                                                    | ดและประพฤติมีขอบ                                                                                                    |
| இกองคลัง                                     |                                                                                                    | in a solution of the solution of the solution |
| <b>22</b> ກວงช่าง                            | อาศัยอยู่ที่ *                                                                                                    | เอร์บบริการออนไลน์                                                                                                    |
| 2 กองการศึกษา                                |                                                                                                    |                                                                                                    |
| กองสาธารณสุขและสิ่ง                          | ศำตอบของคุณ                                                                                                    |                                                                                                    |
| ข้างเคอม                                     |                                                                                                    | IXA/                                                                                                    |
| 2 หน่วยตรวจสอบภายใน                          | รายละเอียดของปัญหา *                                                                                                    |                                                                                                    |
| A dama and with                              | โปรดแจ้งรายละเอียดของปัญหา (ปัญหาที่เกิด) 🛛 🚺                                                                            | าม-ตอบ                                                                                                    |
| 🗘 กอที่ขมแหหลาห                              | 🔿 ไฟไม่ติด                                                                                                    |                                                                                                    |
| แผนพัฒนาท้องกิ่นสี่ปี +                      |                                                                                                    |                                                                                                    |
| 🤐แผนพัฒนาท้องกิน (พ.ศ.<br>๒๕๖๑ – ๒๕๖๕)       |                                                                                                    | พไวยเกพรั                                                                                                    |
| ผลการพัฒนาปีที่ผ่านมา                        | ( เคม เพทาย                                                                                                    |                                                                                                    |
| 🙎 ศูมีอปฏิบัติงาน                            | () สายไฟขาด                                                                                                    |                                                                                                    |
| 2 คู่มือประชาชน                              | O 8uy:                                                                                                    | ANTI DUNITO INC.                                                                                                    |
| 🙎 ระบบจัดซื้อจัดจ้าง 🛛 🕴                     |                                                                                                    |                                                                                                    |
| 2 ประกาศจัดซื้อจัดจ้าง                       | สถ้านที่/เรียวณ/ออสัมเกล ที่เกิดปัญญา (โปรคระบุ) *                                                                       |                                                                                                    |
| 28สรุปผลจัดขี้อจัดจ้าง                       | อยานที่/มาราย/สุของกลุ่าหกลมผู้ทำ(บรลระบุ)                                                                               | FLOCAL STR                                                                                                    |
| รายการการจัดข้อจัดจ้าง<br>หรือการจัดหาพัสดุ  | ศำตอบของคุณ                                                                                                    | ) รัฐบาลไท                                                                                                    |
| ญความก้าวหน้าการจัดขี้อจัด                   |                                                                                                    | 70 1 100 43 T TO 61                                                                                                    |
| จ้างหรือการจัดหาพัสดุ                        | daunalaga likrann Rossen lad r                                                                                           | Kuntormera II                                                                                                    |
| นไยบายและแผนการดำเนิน<br>งาน                 | <ul> <li>ค.แนะนาการเขระบบบรการออนเลน E-service</li> <li>1.โปรดกรอกแบบฟอร์มไห้ครบถ้วนเพื่อสะดวกในการติดต่อกลับ</li> </ul> |                                                                                                    |
| 👷 คุณธรรมและความโปร่งใสใน                    | 2.โปรดโช้ถ้อยคำสุภาพ และตรวจสอบความเรียบร้อยก่อนส่งข้อมูล<br>3.หากสงสัย หรือต้องการสอบกามข้อมลเพิ่มเติม โปรดติดต่อ       |                                                                                                    |
| การดำเนินงาน                                 |                                                                                                    |                                                                                                    |
| 🕵 รายงานการเงิน การคลัง                      |                                                                                                    | พื่อมูลส่าวล่าง                                                                                                    |

ตัวอย่าง ระบบจองคิวออนไลน์ เทศบาลตำบลหนองจอก

| หน้าหลัก ข่าวประ                                                                                                    | ยาสัมพันธ์ ประมวลลาหลิจกรรม กระดวนสนทนา แผนที่ดาวเทียม เหยาะกำ                                                                                                    | มีกล่อเทศบาล<br>เกิดต่อเทศบาล                                                                                                    |
|----------------------------------------------------------------------------------------------------|----------------------------------------------------------------------------------------------------|----------------------------------------------------------------------------------------------------|
|                                                                                                    | ระบบจองคิวออนไลน์ เทศบาลตำบลหนองจอก<br>ระบบจองคิวขอรับบริการออนไลน์<br>ทต.หนองจอก<br>ระบบจองศิวขอรับบริการออนไลน์ เทศบาลตำบลหนองจอก<br>nthanutong21@gmail.com สลับปัญชี<br>โช ไม่ใช้ร่วมกัน<br>๕<br>* ระบุว่าเป็นศากามที่ง่าเป็น<br>วันที่ *                                                                                                    |                                                                                                    |
| <ul> <li>แผนเพ็ดาวเทียม</li> <li>ข้องหางการร้องเรียนในการ<br/>บริหารหร้ายบากรบุคคล</li> <li>หน่วยงานและอำนาจหน้าที่</li> <li>พน่วยงานและอำนาจหน้าที่</li> <li>พูเกษฐานกรร้องแรกเทศบาล</li> <li>พนักงานเทศบาล</li> <li>ผ้านักปลัดเทศบาล</li> </ul>                                                                                                    | ชื่อ-สกุล *<br>ศาตอบของคุณ<br>อีเมล<br>ศาตอบของคุณ                                                                                                    | Line เทศบาลสามสหมองออก<br>จียเรื่องราว<br>เรื่อบานุกาย์<br>ร่องกางแข้งเรื่องร้องเรื่อน<br>การกุจริกและประพฤภิมีขอย                                                                                                    |
| มาองคลง<br>มาองข่าง<br>มาองการศึกษา<br>มาองสาธารณสุขและสิ่ง<br>มาองการประปา<br>มาปกรวจสอบภายใน<br>บัญญญทินในงาน<br>มาย                                                                                                    | ที่อยู่ *<br>ศาตอบของคุณ<br>หมายเลขโทรศัพท์<br>ศาตอบของคุณ                                                                                                    | References and the second second seco |
| <ul> <li>แผนพัฒนาท้องกันสบ</li> <li>แผนพัฒนาท้องกัน (พ.ศ.<br/>๒๕๖๐ – ๒๕๖๔)</li> <li>ผลการพัฒนาปีที่ผ่านมา</li> <li>ฐามือปฏิบัติงาน</li> <li>ฐามือประชาขน</li> <li>ระบบวัดซื้อจัดจ้าง</li> <li>ฐามะกาศจัดซื้อจัดจ้าง</li> <li>ฐามการการจัดซื้อจัดจ้าง</li> <li>ฐามการการจัดซื้อจัดจ้าง</li> <li>พร้อการจัดหาพัสด</li> <li>ฐามการทำรงครื่อจัดจัก</li> </ul> | ค้ำแนะนำการใช้ระบบบริการออนไสน์ E-service<br>1.โปรดกรอกแบบฟอร์มโห้ครบถ้วนเพื่อสะดวกในการติดต่อกลับ<br>2.โปรดไข้ถือย่างสุภาพ และตรวจสอบความเรียบร้อยก่อแส่งข้อมูล<br>3.หากลงสัย หรือต้องการสอบกามข้อมูลเพิ่มเติม โปรดติดต่อ<br>สำนักงานเทศบาลต่าบลหนองจอก<br>ตั้งอยู่ที่เลขที่9 หมู่ที่6<br>ตำบลหนองจอก อำเภอท่ายาง<br>จึงหรืดเพชรบุรี 76130<br>โพร. 032-786046-7 |                                                                                                    |
| ง เอรรอก รังตหาพสต<br>ม โยบายและแผนการตำเนิน<br>งาน<br>ดูดเธรรมและความโปร่งไสใน<br>การตำเนินงาน<br>มีรายงานการเงิน การคลัง                                                                                                    | เทศบาลตำบลหนองจอก ยินดีให้บริการ<br>ส่ง ล้างแบบฟอร์ม                                                                                                    |                                                                                                    |

Sold Bar